#### **BAB III**

## PELAKSANAAN PENELITIAN

#### 3.1 Waktu dan Tempat Penelitian

Penelitian ini dilakukan dengan mengolah data sekunder dari data hasil pengukuran geomagnet. Adapun pengukuran tersebut dilaksanakan pada 05 Agustus 2018, daerah pengukuran adalah di Desa Terak Kecamatan Simpang Katis Kabupaten Bangka Tengah. Lokasi penelitian berada pada  $106^{\circ}4'42.6''$  BT(*E*) -  $106^{\circ}4'59.52''$  BT(*E*) dan  $2^{\circ}11'15.108''$  LS(*S*) -  $2^{\circ}11'36.024''$  LS(*S*).

#### 3.2 Desain Penelitian

Desain titik pengukuran berjumlah 20 titik dengan jarak antar titik adalah 100m dengan cakupan area pengukuran seluas (500 x 500) m<sup>2</sup>. Desain pengukuran penelitian ditunjukkan pada Gambar 3.1 berikut,

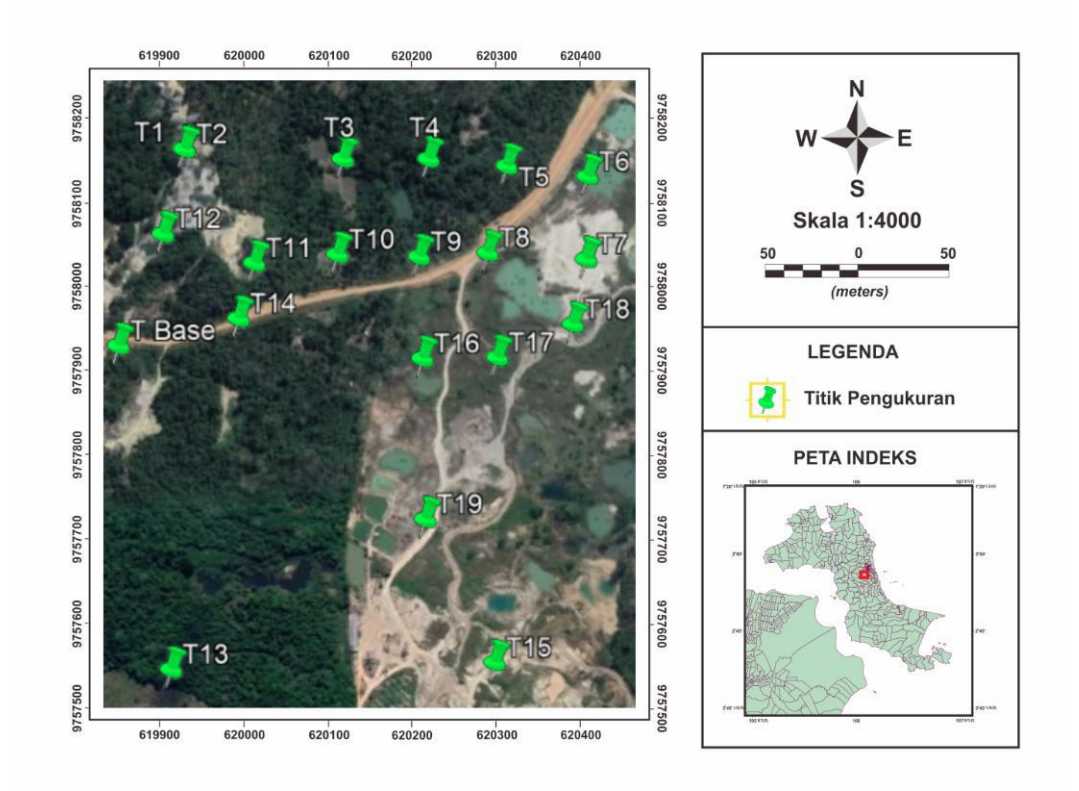

Gambar 3.1 Desain titik pengukuraan penelitian.

## 3.3 Diagram Alir Penelitian

Penelitian ini dilakukan dengan beberapa tahapan, dapat dilihat seperti pada diagram alir Gambar 3.2 berikut:

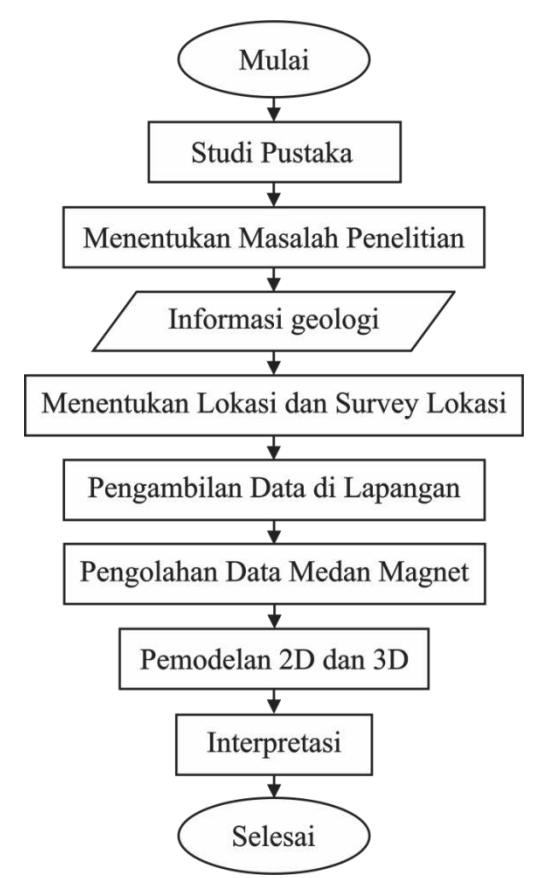

Gambar 3.2 Alir penelitian.

### 3.3.1 Alat dan Bahan Penelitian

Pengukuran medan magnet dilakukan dengan menggunakan alat dan bahan sebagai berikut:

### 1. Hardware

Peralatan yang digunakan dalam penelitian ini adalah:

a. Satu set *Proton Precession Magnetometer* (PPM) jenis G-856 yang ditunjukkan pada Gambar 8, terdiri dari: (a) sensor untuk mengukur besar medan magnet total, (b) *Instrument console* untuk membaca keluaran atau nilai medan magnet total dalam satuan nT, (c) kabel untuk menghubungkan sensor dengan *instrument console*, (d) tongkat untuk menyangga sensor saat pengukuran, (e) kompas geologi untuk mengetahui arah utara atau *north* (N) bumi, dan (f) *Global Positioning System* (GPS) Garmin untuk mengetahui koordinat titik

pengukuran.

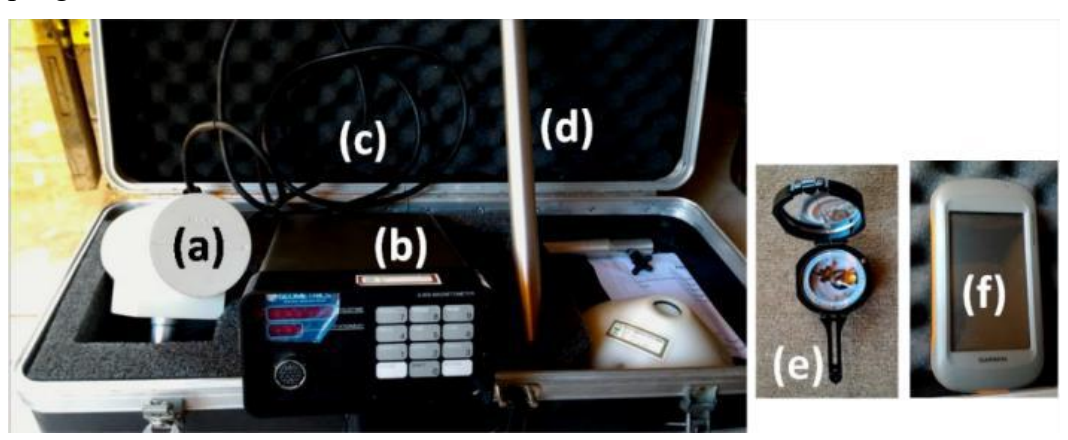

Gambar 3.3 Seperangkat alat PPM.

**b.** Lembar pencatat data pengukuran dan kondisi lingkungan

## Log pengukuran geomagnet

## Daerah:

## Tanggal

| No Titik | Flovesi | Koordina | nt (UTM) | Waltu   | Ponguluron (nT) | Kondisi    |
|----------|---------|----------|----------|---------|-----------------|------------|
| INO TIUK | Lievasi | X(m)     | Y(m)     | . waktu |                 | Lingkungan |
|          |         |          |          |         |                 |            |
|          |         |          |          |         |                 |            |
|          |         |          |          |         |                 |            |
|          |         |          |          |         |                 |            |
|          |         |          |          |         |                 |            |
|          |         |          |          |         |                 |            |
|          |         |          |          |         |                 |            |
|          |         |          |          |         |                 |            |
|          |         |          |          |         |                 |            |

Gambar 3.4 Log pengukuran geomagnet di lapangan.

# 2. Software

Perangkat lunak atau software yang digunakan dalam penelitian ini adalah:

a. *Surfer 11* untuk membuat desain survei dan model kontur data penelitian serta sebagai *converter* koordinat geografis *longitude-latitude* menjadi UTM atau sebaliknya.

- b. *Global Mapper13* untuk membuat desain survei dan sebagai input ke GPS *portable*.
- c. *Google Earth* untuk membuat jalur akuisisi data dan penentuan lokasi *base station*.
- d. *Oasis Montaj* untuk pemodelan data magnet pada tahap mereduksi kekutub, atenuasi ke atas, dan pemodelan 2D. Kemudian untuk memasukkan data geologi daerah penelitian sebelum diolah menjadi model 3D serta mengedit pemodelan 3D.
- e. Microsoft Office untuk mengolah dan menyusun data serta publikasi.

#### 3.3.2 Akuisisi data medan magnet

Pengambilan data geomagnet diawali dengan kalibrasi alat. Kalibrasi dilakuan dengan melakukan proses *tuning* atau memilih kuat sinyal (*signal strength*) yang sesuai dengan harga medan magnet di kawasan penelitian. Untuk wilayah Indonesia yang terletak di selatan katulistiwa nilainya berkisar 45.000 nT. Metode pengukuran dapat dilakukan dengan dua cara, yaitu *looping* dan *base and rover*. Cara *looping* hanya menggunakan satu alat, dengan pengukuran harus diawali dan diakhiri di *base*. Sedangkan cara *base and rover* menggunakan dua alat, yaitu satu alat diletakkan di *base* untuk mencatat variasi harian medan magnet dan satu alat lainnya mengukur titik-titik pengukuran yang telah ditentukan. Cara pengambilan data medan magnet yang digunakan dalam penelitian ini adalah cara *base and rover*.

Desain titik pengukuran berjumlah 20 dengan jarak antar titik adalah 100m dengan cakupan pengukuran seluas (500 x 500) m<sup>2</sup>. Titik pengukuran yang dekat dengan benda-benda yang memiliki kemagnetan besar seperti tiang listrik, pembatas jalan, jembatan dan yang tidak dapat dijangkau karena medan yang ekstrim harus dilakukan *offside* (geser). Pengambilan data medan magnet di setiap titik diawali dengan mengeset serangkaian alat PPM. Kemudian indikator N (*north*) pada sensor diarahkan ke arah utara bumi dengan menggunakan kompas. Setelah itu nilai medan magnet terbaca pada *instrument console*. Pengukuran di setiap titik dilakukan sebanyak 5 kali, dengan selisih waktu tiap pembacaan sekitar 15 detik. Hal tersebut dimaksudkan untuk memberikan waktu pada

proton-proton dalam sensor untuk kembali berpresesi. Hasil pembacaan medan magnet dan kondisi lingkungan di sekitar titik pengukuran kemudian dicatat ke dalam log pengukuran geomagnet yang telah disiapkan.

## 3.3.3 Pengolahan data magnet

Pengolahan data mentah berupa nilai medan magnet total sampai pemodelan dan interpretasi ditunjukkan oleh diagram alir pada gambar 3.5. Data yang diperoleh dari pengukuran di lapangan merupakan data medan magnet total di kawasan penelitian. Sehingga, perlu dilakukan koreksi-koreksi seperti koreksi diurnal (variasi harian) maupun koresi IGRF.

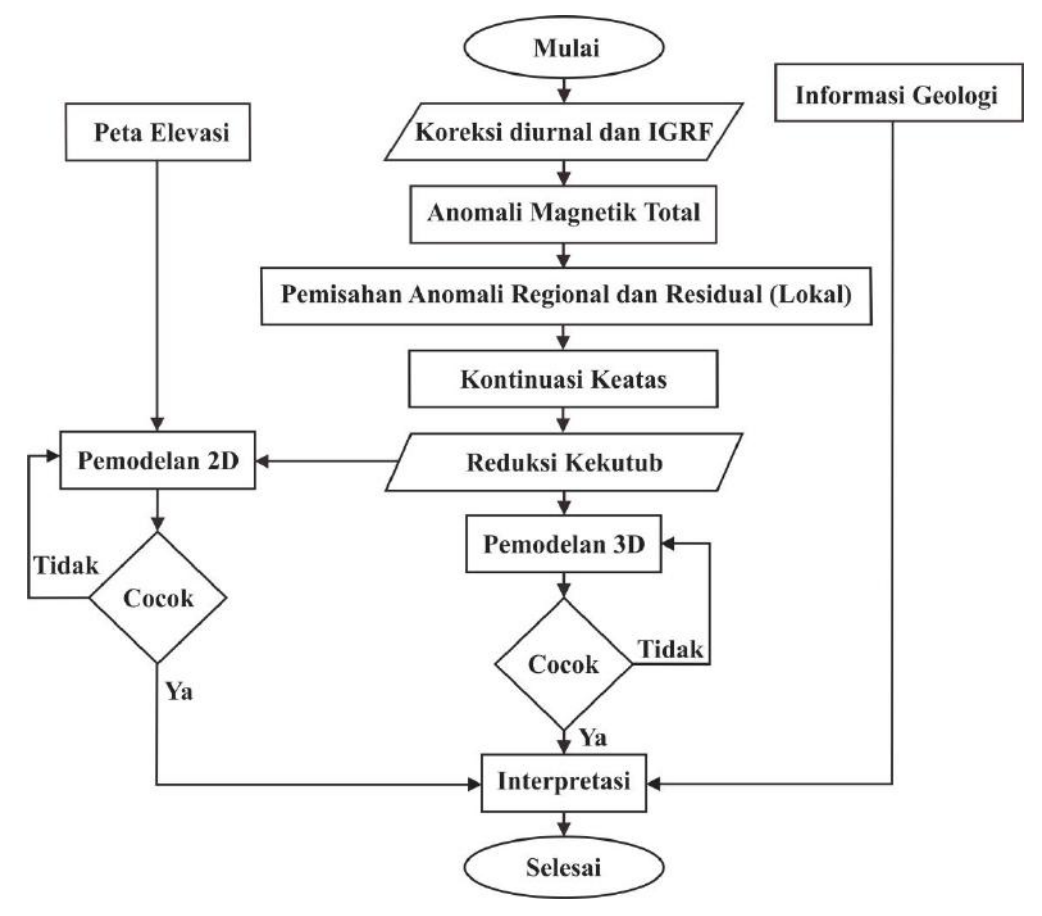

Gambar 3.5 Diagram alir pengolahan data.

#### 1. Data akuisisi lapangan

Sebelum melakukan pengolahan lebih lanjut terlebih dahulu menyiapkan data akuisisi lapangan hasil pencatatan dari logbook penelitian. Berikut ini data yang sudah dibackup kedalam file *ms.Excel* (Gambar 3.6). Data dalam *logbook* yang

terlampir antara lain, nomor titik, elevasi, koordinat x dan y dalam UTM, waktu pengukuran titik, nilai medan magnet yang terukur pada *rover*, waktu pengukuran di *base*, medan magnet terukur pada *base*, dan kekuatan sinyal.

| WPS   | Office        | diar     | f prop 🗇 🔹 📔     | 🖬 seminar H                                     |          | drapdf 🔾 🧧 int                                 | erpola 🗇 🔹 🛃 drapdf 🗘 🚦            | ped)     | data men 🕽 🔹          | + 🛛 Sign in 🛔                                 | Go Premium           | - 0   |
|-------|---------------|----------|------------------|-------------------------------------------------|----------|------------------------------------------------|------------------------------------|----------|-----------------------|-----------------------------------------------|----------------------|-------|
|       | nu ∽<br>X cut |          | Celibri<br>B 7 U | - 11<br>(), (), (), (), (), (), (), (), (), (), | - A      | sent Page Layout Pol<br>A デース こう<br>- の・ 社会 プロ | Inclas Data Review View 10         | 000 ÷6 1 | Conditional Format    | 5 AutoSum <sup>*</sup> AutoPiter <sup>*</sup> | E E                  | P E   |
| rune. | G             | Painter  |                  |                                                 |          |                                                | Center* Text                       | 1 40     | Formatting * Table    |                                               | Col                  | mns * |
|       | L48           | -        | 風左               |                                                 |          |                                                |                                    |          |                       |                                               |                      |       |
| 4     | A             | B        | c                | D                                               | 3        | F                                              | G                                  | н        | 1                     | 1                                             | К                    | 2     |
| 4     |               | No Titik | Elevasi (m)      | Koordina                                        | t (UTM)  | Wakto terukur di rover                         | Medao magnet terrikur (rover) InTI | No       | Waktu terukur di base | Medan magnet (base) (nT)                      | Kekuatan sinyal      | 5.0   |
| 5     |               |          |                  | x (m)                                           | y (m)    |                                                |                                    |          |                       |                                               |                      |       |
| 5     |               | Thase    | 57               | 619844                                          | 9757920  | 10:25:30                                       | 43039,70                           | 1        | 10:16:32              | 43037,54                                      | 98                   |       |
| 7     |               |          |                  |                                                 |          |                                                |                                    | 2        | 10:17:02              | 43038,07                                      | 97                   |       |
| 5.C   |               |          |                  |                                                 |          |                                                |                                    | 3        | 10:17:32              | 43035,7                                       | 99                   |       |
| 9.    |               |          |                  |                                                 |          |                                                |                                    | 4        | 10:18:02              | 43039,78                                      | 99                   |       |
| 0     |               | -        |                  |                                                 |          |                                                |                                    | 5        | 10:18:32              | 43039,7                                       | 99                   |       |
| 1     |               | 71       | 53               | 619930                                          | 9758162  | 10:40:20                                       | 43032,48                           | 6        | 10:19:02              | 43039,88                                      | 99                   |       |
| 2     |               |          |                  |                                                 |          | 10:42:45                                       | 43027,14                           | 7        | 10:19:32              | 43039,7                                       | 99                   |       |
| .9.   |               |          |                  |                                                 |          | 10:42:59                                       | 43027,69                           | 8        | 10:20:02              | 43041,17                                      | 99                   |       |
| 4     |               |          |                  |                                                 |          | 10943:16                                       | 43027,19                           | 9        | 10:20:32              | 43038,68                                      | 99                   |       |
| 5     |               |          |                  |                                                 |          | 10943:36                                       | 43026,81                           | 10       | 10:21:02              | 43038,16                                      | 59                   |       |
| 0     |               | 12       | 43               | 613330                                          | 5758100  | 10:47:50                                       | 43025,96                           | 11       | 10:21:32              | 43036,70                                      | 57                   |       |
| 11    |               |          |                  |                                                 |          | 10:47:49                                       | 43025                              | 12       | 10:22:02              | 43035,30                                      | 55                   |       |
| 0.    |               |          |                  |                                                 |          | 10:48:10                                       | 43027,00                           | 14       | 10:22:32              | 43020,50                                      | 33                   |       |
| 0     | _             |          |                  |                                                 |          | 10-48-40                                       | 43027,91                           | 15       | 10:23:02              | 43036,50                                      |                      |       |
| 1     |               | T2       | 36               | 620125                                          | 9759149  | 10.53.35                                       | 43026.76                           | 16       | 10-24-02              | 43038.14                                      | 99                   |       |
| 12    |               | 1.2      |                  | 010112                                          | 27.00240 | 10-53:43                                       | 43027.07                           | 17       | 10-24-32              | 43030,14                                      | 99                   |       |
| 12    |               |          |                  |                                                 |          | 10:53:59                                       | 43027.46                           | 18       | 10:25:02              | 43037,34                                      | 99                   |       |
| 24    |               |          |                  |                                                 |          | 10:54:10                                       | 43027.00                           | 19       | 10:25:32              | 43036,99                                      | 99                   |       |
| 15    |               |          |                  |                                                 |          | 10:54:27                                       | 43027.42                           | 20       | 10:26:02              | 43036.4                                       | 99                   |       |
| 6     |               | T4       | 34               | 620232                                          | 9758147  | 10:58:29                                       | 43032,45                           | 21       | 10:26:32              | 43035.83                                      | 99                   |       |
| 27    |               |          |                  |                                                 |          | 10:58:45                                       | 43032,68                           | 22       | 10:27:02              | 43035,15                                      | Windows 99           |       |
|       |               | Shee     | et1 Sheet2       | Sheet5                                          | Sheet4   | +                                              |                                    | 1.40     |                       | Gu to Sett                                    | ings to activate Wil | 99978 |
| 8     |               |          |                  |                                                 |          |                                                |                                    |          | 0 8 2                 | ■ - + + - * - 107                             | 6- <b>-</b> 0        | +     |
|       | p             | Ħ        | <b>B</b>         | <b>*</b>                                        |          | 📈 🙆 💌                                          | 😡 🖏 👰 ⊘                            |          |                       | ~                                             | no 🕀 40) ENG 🛄       | 4:58  |

Gambar 3.6 Data mentah dari logbook pencatatan data lapangan.

Nomor titik, elevasi dan koordinat dihasilkan dari pembacaan *Global Positioning System* (GPS). Setiap penempatan titik pengukuran *ranger* akan mengatur penamaan nomor titik dan membacakan kepada notulensi logbook untuk dicatat nilai elevasi dan koordinat yang terbaca pada GPS. Selanjutnya waktu terukur pada *rover*, nilai medan magnetik terukur, dan kekuatan sinyal diperoleh dari data terbaik dari pembacaan *instrumen console* di setiap kali pengukuran dan dilakukan sebanyak 5 kali yang di jeda beberapa menit setiap pengambilan data, hal ini dilakukan supaya sensor kembali berpresisi. Kemudian waktu terukur pada *base*, nilai medan magnet terukur, dan kekuatan sinyal diperoleh dari pembacaan *instrumen console* di setiap pengambilan data,

#### 2. Faktor pengali

Faktor pengali digunakan untuk menghitung nilai kuat medan (H) pada pengukuran *base*. Faktor pengali dihasilkan dari perhitungan medan magnet *base* yang tercatat setelah dikurang medan magnet *base* yang tercatat sebelumnya kemudian dibagi dengan 1/2 menit waktu pencatatan base atau dituliskan (P4-P3)/0,5 dalam kolom *ms. Excel.* 

| ≡ N<br>Paste | vlenu ∽   @<br>j     X Cut<br>=     ⊡ Copy | с<br>1967<br>Л.     | 80.00   | a 👩       | -        |                 |            |          |                    |             |          |               |                         |         |           |             |                  |                |           |
|--------------|--------------------------------------------|---------------------|---------|-----------|----------|-----------------|------------|----------|--------------------|-------------|----------|---------------|-------------------------|---------|-----------|-------------|------------------|----------------|-----------|
| Paste        | - 🖓 Cut                                    | 1 0                 |         |           | oate     | Insert Page Li  | syout Form | iulas Di | ata R              | eview View  | Tools    | Q Click to fi | nd comma                | nds     |           |             | ć                | 8 4-10-        | 1         |
| Paste        | - Copy                                     |                     | Celibri | - 11      | - 1      | ∆* A' =         | =          | 73 (     |                    | Gene        | rai      |               | m                       | m       |           | 2 7         | 7 12             | E F            | a p       |
| Paste        | - Cobb                                     |                     |         | 1 -       |          |                 |            |          |                    |             | 62 000 - | 0 01          | ±≠                      | E-22    |           | 4           | 1 IZI            | EE3 8          | 1         |
|              |                                            | Format 1<br>Painter | 8106    | 3- 23-    | 8.4      | · & · =         | =          | E Mer    | rge and<br>enter " | Text        | % T a    | 6 48 Con      | ditional F<br>natting * | Table 3 | is Au     | idSum" Auto | filter " Sort "  | Fornat" Roas   | and Works |
|              |                                            |                     |         |           |          |                 |            |          |                    |             |          |               |                         | 00000   |           |             |                  | -77527         |           |
|              | R3                                         |                     | a fz    | =(P4-P3)/ | 0.5      | $\leftarrow$    |            |          |                    |             |          |               |                         |         |           |             |                  |                |           |
|              |                                            | 1.02                |         | 1         |          | 1.000           | 0.00       |          | _                  |             |          |               |                         |         | 38        |             | 112              |                | 141       |
| 4            |                                            |                     | 6       | autoral I | Ε.       | F               | -6         | н        |                    |             | -        | 1             | M                       | N       | 0         | - P - 1     | a                |                | 18 100    |
|              | NoTitik                                    | Elevesi(m)          | x (m)   | wimi vimi | Wakte    | Pengukuran (nT) | Hrata-rata | Hosse    | TVH                | IGRF        | ANT      | lek/Friss?    | Delsinasi               | 140     | makrii    | medan agnet | kekuatan olinya  | faktor pengall | 100       |
| 3            | Toase                                      | 57                  | 619844  | 9757920   | 10:25.30 | 43039,70        | 43039,70   | 43033,45 | -6,25              |             | 173,9254 |               |                         | 1       | 10:16:32  | 43037,54    | ,                | 1,06           |           |
| 4            |                                            |                     |         |           |          |                 |            |          |                    |             |          |               |                         | 2       | 10:17:02  | 43038,07    | 9                | -4,74          | - M.      |
| 2            |                                            |                     |         |           |          |                 |            |          |                    |             |          |               |                         | 3       | 10:17:32  | 43035,7     | 9                | 8,16           |           |
| ÷            |                                            |                     |         |           |          |                 |            |          |                    |             |          |               |                         | 4       | 10:18:02  | 43039,78    | 9                | -0,16          |           |
| 2            |                                            |                     |         |           |          |                 |            |          |                    |             |          |               |                         | 5       | 10:18:32  | 43039,7     | 9                | 0,36           |           |
|              | 71                                         | 53                  | \$13510 | 5755162   | 10:40:20 | 41052,45        |            |          |                    | 42.865,7746 |          | -21,04555251  | 0,4378095               |         | 10:15:02  | 45055,65    |                  | -0,55          |           |
| 2            |                                            |                     |         |           | 10:42:45 | 41027,14        |            | 48022.02 |                    |             |          |               |                         | -       | 10:10:32  | 43053,7     |                  | 2,54           |           |
| 10           |                                            |                     |         |           | 10.42.33 | 43027.19        | 43010,101  | 43027/07 | -0,44              |             | 100,1004 |               |                         | 10      | 10:20:32  | 43032 68    |                  | 104            |           |
| 12           |                                            |                     |         |           | 10-41-24 | 43036.61        |            |          |                    |             |          |               |                         | 10      | 10:21-02  | 4303015     |                  | 17             |           |
| 13           | 72                                         | 45                  | 619920  | 9758160   | 10:47:24 | 43025,96        | 0          |          |                    |             |          |               |                         | 11      | 10:21-22  | 42025,75    | 9                | 1,2            |           |
| 14           |                                            |                     |         |           | 10:47:49 | 43028           |            |          |                    |             |          |               |                         | 12      | 10:22:02  | 43039,36    | 9                | -0.8           |           |
| 19           |                                            |                     |         |           | 10:48:03 | 43027,55        | 43027,476  | 43023,71 | -2,25              |             | 160,1854 |               |                         | 13      | 10:22:32  | 43038,95    | 9                | -0,8           |           |
| 16           |                                            |                     |         |           | 10:48:19 | 43027,91        |            |          |                    |             |          |               |                         | .14     | 10:23:02  | 43038,56    | 9                | 0,14           |           |
| 17           |                                            |                     |         |           | 10:48:40 | 43027,96        | 6          |          |                    |             |          |               |                         | 15      | 10:23:32  | 43038,63    | 9                | 86,0-          |           |
| 18           | T3                                         | 36                  | 620125  | 9758148   | 10:53:35 | 43026,76        |            |          |                    |             |          |               |                         | 16      | 10:24:02  | 43038,14    | 9                | -3,1           |           |
| 19           |                                            |                     |         |           | 10:53:43 | 43027,07        |            |          |                    |             |          |               |                         | 17      | 10:24:32  | 43037,59    | 9                | -0,5           |           |
| 20           |                                            |                     |         |           | 10:53:59 | 43027,46        | 43027,154  | 43028,86 | 2,1                |             | 260,9854 |               |                         | 18      | 10:25:02  | 43037,34    | 9                | -0,7           |           |
| -            |                                            |                     |         |           | 10:54:10 | 43027,05        |            |          |                    |             |          |               |                         | 19      | 10:25:32  | 42035,99    | 9                | -1,18          |           |
|              |                                            | 2.4                 | 610000  | 0100141   | 10:59:27 | 43027,42        |            |          |                    |             |          |               |                         | -04     | 10.05.33  | 4,02024     | 2                | 126            |           |
| 14           |                                            |                     | 940431  | 3/5834/   | 10:58:23 | 41052 63        |            |          |                    |             |          |               |                         | 22      | 10-27.02  | 43035,05    |                  | -1,29          |           |
| 240          |                                            |                     |         |           | 10-51-55 | 41032.48        | 41017 527  | 45014.61 | -15.62             |             | 165 5756 |               |                         | 75      | 10.77.57  | 43034 75    |                  | 0.55           |           |
| 26           |                                            |                     |         |           | 10:55    | 41052,75        |            |          |                    |             |          |               |                         | 24      | 10:28:07  | 45054.57    |                  | -2.3           |           |
| 22           |                                            |                     |         |           | 10:59:29 | 43033,21        |            |          |                    |             |          |               |                         | 25      | 10:28-32  | 42022,42    | 9                | -1,24          |           |
| 25           | 15                                         | 22                  | 620330  | 9758127   | 11:10:24 | 43020,95        |            |          |                    |             |          |               |                         | 26      | 10:29:02  | 41012,0     | g                | -2,92          |           |
| 29           |                                            |                     |         |           | 11:10:52 | 43021,14        | 47435 8177 | 41035.5  | A 31               |             |          |               |                         | 27      | 10:29:32  | 42021,34    | 9                | -0,54          |           |
| 30           |                                            |                     |         |           | 11:11:11 | 43020,5         | 41020,0175 | 41025,2  | 0,26               |             | 165,1754 |               |                         | 28      | 10:30:02  | 43030,92    | 9                | 1,65           |           |
| 21           |                                            |                     |         |           | 11:11:29 | 43020,68        |            |          |                    |             |          |               |                         | 25      | 10:30:32  | 43031,75    | 9                | 2,28           |           |
| 32           | T6                                         | 26                  | 620431  | 9758123   | 11:21:13 | 43023,75        |            |          |                    |             |          |               |                         | 30      | 1031.02   | 43032,89    | vare vvis        | 10WS -1024     |           |
|              |                                            | Sheet1              | Sheet2  | Sheets    | Sheetd   | +               |            |          |                    |             | 1.4      |               |                         |         |           | 00.0        | o Settings to    | Factionie with | 1973      |
|              |                                            |                     |         |           |          |                 |            |          |                    |             |          |               | -                       | 100 10  | a 1999 in | 1.16        | 1.20             | -              |           |
| TH.          |                                            |                     |         |           |          |                 |            |          |                    |             |          |               |                         | 집을      | 5 🖽 E     | 6 (P- @-    | 71%              | O+_            |           |
| -            |                                            |                     | -       | m         |          |                 | × =        |          | 1000               | -           |          |               |                         |         |           |             |                  | 18             | 51        |
|              | ىر                                         | er 📻                |         | 11 E E    |          | C 📶 🤇           | 2 💌        | <b>W</b> | 20                 |             |          |               |                         |         |           |             | ~ <b>6</b> 0 (33 | 10 ENG 10/M    | (2020)    |

Gambar 3.7 Perhitungan faktor pengali.

# 3. Kuat medan magnet rata-rata

Kuat medan magnet rata-rata (H rata-rata) diperoleh dari perhitungan penjumlahan medan magnet disuatu titik dibagi dengan 5 data atau dalam *ms*. *Excel* dituliaskan sebagai =AVERAGE(F8:F12).

| ≡ Menu<br>Paste = ( | u 🗸 🛛 🕅<br>X Cut<br>🖸 Copy | 909<br>6   |            | 9 g 🚺             | lome      | 2000 200                              |                  |           |              |                   |                |                |                  |         |          |                    |                                                                                                    |                |            |
|---------------------|----------------------------|------------|------------|-------------------|-----------|---------------------------------------|------------------|-----------|--------------|-------------------|----------------|----------------|------------------|---------|----------|--------------------|----------------------------------------------------------------------------------------------------|----------------|------------|
| Paste - (           | ‰ Cut<br>© Copy            | 4          | T-the      |                   |           | insett Page                           | Layout Form      | ulas Di   | ata R        | eview View        | Tools          | Q Click to fi  | nd comma         | nds     |          |                    | 2                                                                                                    | 合 词-           |            |
|                     |                            | Format     | BIU(       | - 11<br>- 12 - 11 | A         | A' A' ₹<br>- Q - Ξ                    | N 1 3<br>N 3 3 1 | Mer       | T)<br>ge and | Gene<br>Wrap () - | ral<br>% 000 % | 8 -0] Con      | E⊋<br>ditional I | ermat . | as Au    | ∑ S<br>teSum™ Auto | Thiter - Sort -                                                                                                    | Format * Rows  | and worksh |
|                     |                            | Painter    |            |                   |           |                                       |                  | Ce        | inter "      | Text              |                | Form           | satting "        | Table   |          |                    |                                                                                                    | Colum          | ns "       |
|                     | G8                         |            | 風ヶ         | =AVERAG           | GE(F8:F1) | 2)                                    |                  |           |              |                   |                |                |                  |         |          |                    |                                                                                                    |                |            |
|                     |                            | 1          |            |                   |           |                                       | -                | 10        |              | N 19              | 1              |                | M                | N       | 0        |                    |                                                                                                    |                | 14 14 13   |
| 1                   | and the second             |            | Koordinar  | UTVI              |           | Charles and the second                | and select       | Tagline.  | 0.0007       | and the second    | 1000           | and the second |                  | 1.00    |          | and the second     |                                                                                                    | a secondaria   |            |
| 1 10                | Titik                      | Elevesi(m) | H (m)      | y(m)              | Wakte     | Pengukuran Int                        | Hrata-rata       | Hosse     | TVH          | RF                | ANT            | 1ektings:      | Dekinasi         | No      | waktu    | medan agnet        | sekuatan binyal                                                                                                    | festor pergali | O P        |
| 3 Tt                | base                       | 57         | 619844     | 9757920           | 10:25.30  | 43039,70                              | 43039,70         | 43033,45  | -6,25        |                   | 173,9254       |                |                  | 3       | 10:16:32 | 43037,54           | 98                                                                                                    | 1,05           |            |
| 4                   |                            |            |            |                   |           |                                       |                  |           |              |                   |                |                |                  | 2       | 10:17:02 | 4303B,07           | 97                                                                                                    | -4,74          | 100        |
| 5                   |                            |            |            |                   |           |                                       |                  |           |              |                   |                |                |                  | 3       | 10:17:32 | 43035,7            | 95                                                                                                    | 8,16           |            |
| ē                   |                            |            |            |                   |           |                                       |                  |           |              |                   |                |                |                  | - 4     | 10:18:02 | 43039,78           | 99                                                                                                    | -0,16          |            |
| 1                   |                            |            |            |                   |           |                                       | -                |           |              |                   |                |                |                  | - 5     | 10:18-32 | 43039_7            | 95                                                                                                    | 0,36           | 0          |
| 5                   | T1                         | 53         | \$13510    | 5755162           | 10:40:20  | 43032 ()                              |                  |           |              | 42.865,7746       |                | -21,04355251   | 0,4378095        | 4       | 10:19:02 | 43035,85           | 35                                                                                                    | -0,35          |            |
| 1                   |                            |            |            |                   | 10:42:45  | 41027,14                              |                  |           |              |                   |                |                |                  | 7       | 10:19 32 | 43055,7            | 35                                                                                                    | 2,54           |            |
| 10                  |                            |            |            |                   | 10:42:55  | 41027,65                              | 43028,262        | \$3027,07 | -5,41        |                   | 365,7054       |                |                  | -       | 10:20:02 | 45041,17           | 25                                                                                                    | -4,58          |            |
|                     |                            |            |            |                   | 10:41-16  | 43027,19                              |                  |           |              |                   |                |                |                  |         | 10:20:32 | 41038,68           | 95                                                                                                    | -1,04          |            |
|                     | **                         | 47         | C10010     | -                 | 10143.04  | 41026,01                              |                  | -         |              |                   |                |                |                  | 10      | 10:21:02 | 42022,16           | 99                                                                                                    | 2,2            |            |
| 14                  | 14                         | - 49       | 619910     | 0758100           | 10:47.44  | 43025,95                              | 1                |           |              |                   |                |                |                  |         | 10.21.22 | 42022,75           | 00                                                                                                    | 2,2            |            |
|                     |                            |            |            |                   | 10.47.43  | 43020                                 | 43017 476        |           |              |                   | 100 1004       |                |                  | 45      | 10.22.02 | 42022.00           | 33                                                                                                    | -0.4           |            |
| 12                  |                            |            |            |                   | 10.40.03  | 43027.01                              | 43021,470        | 15065,75  | 2,65         |                   | 109,1039       |                |                  | 14      | 10/22.02 | 43030,50           | 32                                                                                                    | 0.14           |            |
| (1)                 |                            |            |            |                   | 10.48.66  | 42027.95                              | -                |           |              |                   |                |                |                  | 15      | 10.22.22 | 42029 62           | 99                                                                                                    | 0.14           |            |
| a 1                 | 73                         | - 26       | 620125     | 975,9148          | 10-53-25  | 43026 76                              | *                |           |              |                   |                |                |                  | 14      | 10:24:02 | 42038 14           | 99                                                                                                    |                |            |
| 4                   | 12                         |            | 010110     | 21202-9           | 10:53 63  | 43027.07                              |                  |           |              |                   |                |                |                  | 17      | 10.24.32 | 42037 59           | 99                                                                                                    | -0.5           |            |
|                     |                            |            |            |                   | 10-53-59  | 43027.46                              | 43027.154        | 13028.86  | 2.1          |                   | 160 9854       |                |                  | 18      | 10.05.02 | 43037.34           | 96                                                                                                    |                |            |
|                     |                            |            |            |                   | 10:54:10  | 43027.05                              |                  |           |              |                   |                |                |                  | 19      | 10:25:32 | 43036.99           | 99                                                                                                    | -1.18          |            |
| 22                  |                            |            |            |                   | 10:54:27  | 43027,42                              |                  |           |              |                   |                |                |                  | 20      | 10:25:02 | 43036.4            | 99                                                                                                    | 414            |            |
| 12                  | 74                         | 34         | 620232     | 9758147           | 10:58-29  | 43032,45                              |                  |           |              |                   |                |                |                  | 25      | 10:26:32 | 43035.83           | 95                                                                                                    | -1.36          |            |
| 14                  |                            |            |            |                   | 10:58:45  | 43052,63                              |                  |           |              |                   |                |                |                  | 22      | 10:27:02 | 45035,15           | 25                                                                                                    | -1.72          |            |
| 25                  |                            |            |            |                   | 10:51:55  | 41052,48                              | 43012,522        | \$3014,63 | -15,62       |                   | 165,6734       |                |                  | 23      | 10:27:32 | 45054,25           |                                                                                                    | 0,55           |            |
| 16                  |                            |            |            |                   | 10:55     | 41052,75                              |                  |           |              |                   |                |                |                  | 24      | 10:28:02 | 45054,57           | 33                                                                                                    | -2,3           |            |
| 12                  |                            |            |            |                   | 10:59:29  | 43033,21                              |                  |           |              |                   |                |                |                  | 2.5     | 10:28:32 | 42022,42           | 95                                                                                                    | -1,24          |            |
| 8 1                 | 15                         | 22         | 620330     | 9758137           | 12:10:24  | 43020,95                              |                  |           |              |                   |                |                |                  | 26      | 10:29:02 | 42022,9            | 99                                                                                                    | -2,92          |            |
| 19                  |                            |            |            |                   | 11:10:52  | 43025,14                              | 47435 8137       | 41000.0   | 0.01         |                   | 100.000        |                |                  | 27      | 10:29:32 | 42021,34           | 99                                                                                                    | -0,94          |            |
| 10                  |                            |            |            |                   | 11:11:11  | 43020,5                               | Hand Ditte       | ****** ×  | A 20         |                   | 488,1748       |                |                  | 28      | 10:30:02 | 43030,92           | 99                                                                                                    | 1.66           |            |
| 12                  |                            |            |            |                   | 11:11:29  | 43020,68                              | 100              |           |              |                   |                |                |                  | 23      | 10:30:32 | 43031,75           | 99                                                                                                    | 2,28           |            |
| 12                  | T6                         | 26         | 620431     | 9758123           | 11:21:13  | 43023,75                              |                  |           |              |                   |                |                |                  | 30      | 10:31:02 | 43032,89           | vale wiss                                                                                                    | OWS -10.26     |            |
|                     |                            | Sheet1     | Sheet2     | Sheet5            | Sheet     | +                                     | <u>.</u>         |           |              |                   | 1 4            | C              |                  | -       |          | 0076               | r Settings to                                                                                                    | activate Wing  | 1977       |
| 124                 |                            |            |            |                   |           |                                       |                  |           |              |                   |                |                | 100              | 100.0   | > 100 c  | ALC: NO            | -                                                                                                    | 0              |            |
| 刮                   |                            |            | sum=45028, | 20.2 neerage      | e=43028,2 | 62 Count=1                            |                  |           |              |                   |                |                | Ŀ                | 20      | 기뻐는      | F (P- @-           | 1120                                                                                                    |                | +          |
|                     | à                          |            | -          | n                 |           | 1 1 1 1 1 1 1 1 1 1 1 1 1 1 1 1 1 1 1 | · ·              |           | 100          | -                 |                |                |                  |         | _        |                    | and the second second s | 190            | 08         |
| -                   |                            | Rr 🕞       |            | 1 E               |           | <b>71</b>                             | Ø 📴              | W         |              | Sa. 2.            |                |                |                  |         |          |                    | ~ wo ∰                                                                                                    | 20) ENG 19/08  | /2020 22   |

Gambar 3.8 Perhitungan kuat medan magnet (H rata-rata).

## 4. Kuat medan magnet pada base

Kuat medan magnet *base* digunakan untuk perhitungan variasi harian dan anomali medan magnetik total. Kuat medan magnet *base* diperoleh dengan mengurangkan waktu pengukuran pada *rover* dengan waktu pengukuran pada *base* yang mendekati pengukuran pada *rover*, kemudian hasilnya dikalikan dengan faktor pengali pada saat waktu pengukuran pada *base* selanjutnya hasil dari perkalian ditambah dengan medan magnet terukur pada saat pengukuran pada *base*. Dalam *ms. Excel* bisa dituliskan (3\*R51)+P51, dimana 3 adalah hasil pengurangan waktu (dipilih terlebih dahulu waktu yang dominan) dalam hal ini untuk titik T1 adalah 10:43:16 dan 10:43:36 diambil cukup dalam menitnya yaitu 43 menit lalu di kurangkan dengan waktu pada *base* yaitu 10:40:32 (yang diambil karena dianggap sebagai pembulatan dan yang mendekati waktu pengukuran pada *rover* dan jika dikurangkan waktunya bernilai positif). R51 adalah faktor pengali pada saat waktu pada *base* 10:40:32.

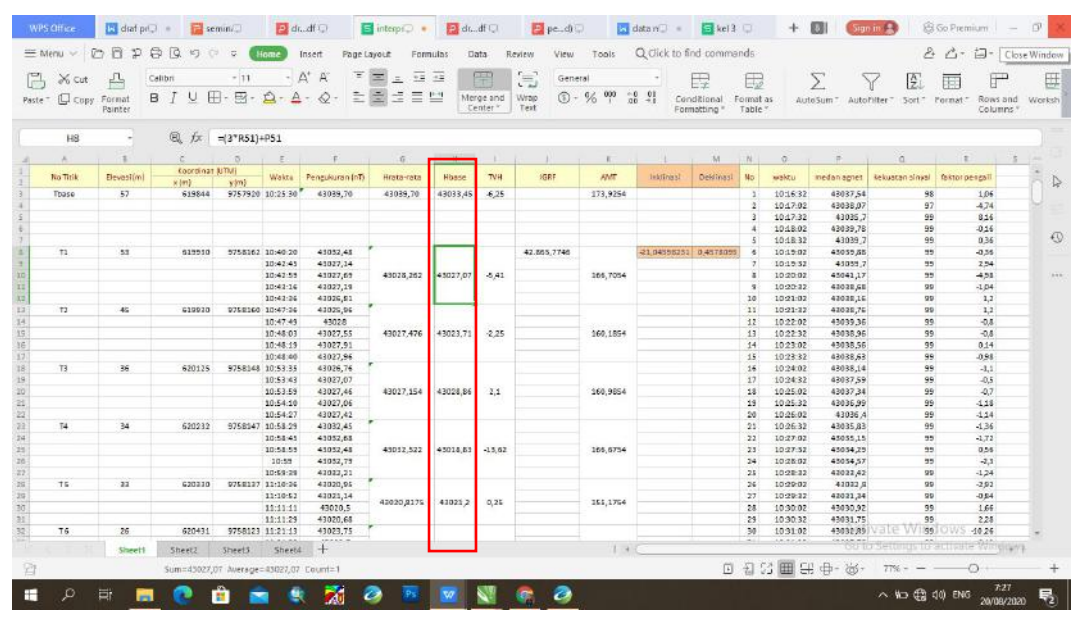

Gambar 3.9 Perhitungan kuat medan pada base (H base).

#### 5. Koreksi variasi harian (diurnal) dan koreksi IGRF

Koreksi variasi harian dan koreksi IGRF merupakan koreksi yang sangat diperlukan untuk memperoleh medan magnet sesungguhnya. Koreksi variasi harian  $(\Delta F)$  dapat diperoleh dengan kalkulasi menggunakan persamaan 15.

Perhitungan koreksi harian (TVH) pada pengolahan data *ms. Excel* dilakukan dengan mengurangkan Hbase dengan medan magnet terukur pertama pada *rover*. Dalam pengolahan *ms. Excel* dituliskan H8-F8.

| ste | Cot Copy | Format     | calibri<br>BJUB | - 11<br>- 🖬 - | A        | A* A' ∓<br>- & - È | 1 ± 5      |          | rge and | Gene<br>Wrap | ral<br>% 000 a | •<br>0 01 Con  | E<br>ditional F | ermat - | as Aut                  | ∑ Sum" Auto | Thiter Sort      | Format - Rows  | a<br>and |
|-----|----------|------------|-----------------|---------------|----------|--------------------|------------|----------|---------|--------------|----------------|----------------|-----------------|---------|-------------------------|-------------|------------------|----------------|----------|
|     | 10       | raincer    | 04              | -110.00       |          |                    |            |          |         | (en          |                | Fom            | iotoing -       | 1 able  |                         |             |                  | Colum          | ns '     |
|     | 10       |            | of m            | -110-1-0      |          |                    |            | 10.      |         |              |                |                |                 |         |                         |             |                  |                |          |
|     | A        |            | Lorenteau       | NUTRAL I      | E        | F                  | 6          | н        | 1       | 1            |                | and the second | M               | N       | 0                       | P           | a                | 1              | -5       |
|     | No Titik | Elevesi(m) | s (m)           | wim)          | Wakte    | Pengukuran (nT)    | Hrata-rata | Hosse    | TVH     | IGRE         | AME            | lek/inst       | Deklinasl       | No      | waktu                   | medan agret | Rekustan alinyal | faktor pengall |          |
|     | Toase    | 57         | 619844          | 9757920       | 10:25.30 | 43039,70           | 43039,70   | 43033,45 | -6,25   |              | 173,9254       |                |                 | 3       | 10:16:32                | 43037,54    | 98               | 1.05           |          |
|     |          |            |                 |               |          |                    |            |          |         |              |                |                |                 | 2       | 1017:02                 | 43038,07    | 97               | -4,74          |          |
|     |          |            |                 |               |          |                    |            |          |         |              |                |                |                 | 3       | 10:17:32                | 43035,7     | 99               | 8,16           |          |
|     |          |            |                 |               |          |                    |            |          |         |              |                |                |                 | - 4     | 1018.02                 | 43039,78    | 99               | -0,16          |          |
|     |          |            |                 |               |          | manash             |            |          | _       |              |                |                |                 | 5       | 10:18:32                | 43039_7     | 99               | 0,36           |          |
|     | 71       | 53         | 613510          | 5758162       | 10:40:20 | 41032,45           |            |          |         | 42.865,7746  |                | -21,04355251   | 0,4375095       | - 6     | 10:15:02                | 43035,85    | 35               | -0,35          |          |
|     |          |            |                 |               | 10:42:45 | 41027,14           |            |          |         | -            |                |                |                 | 7       | 10:15:32                | 43055,7     | 35               | 2,54           |          |
|     |          |            |                 |               | 10:42:55 | 41027,65           | 43028,292  | +5027/0  | -0,41   |              | 205,7054       |                |                 |         | 10/20/02                | 45041,17    | 35               | -4,55          |          |
|     |          |            |                 |               | 30143-24 | 41022,45           |            |          |         |              |                |                |                 | 20      | 10/01/02                | 43035.15    |                  | 1.2            |          |
|     | 12       | 45         | 619920          | 0750160       | 10.47-24 | 41070.05           |            |          | -       | -            |                |                |                 | 11      | 10-21-22                | 42020.75    | 99               | 1.7            |          |
|     |          |            |                 |               | 10.47.49 | 43028              |            |          |         | -            |                |                |                 | 12      | 10:22:02                | 43039 36    | 90               | -0.5           |          |
|     |          |            |                 |               | 10:48:01 | 41027 55           | 43027 476  | 430217   | 2.25    |              | 160 1854       |                |                 | 11      | 10.22.32                | 43038.96    | 99               | -0.4           |          |
|     |          |            |                 |               | 10:48:19 | 43027.91           |            | 100000   |         |              |                |                |                 | 14      | 10:23:02                | 43038,56    | 99               | 0,14           |          |
|     |          |            |                 |               | 10:48:40 | 43027,96           |            |          |         |              |                |                |                 | 15      | 10:23:32                | 43038,63    | 99               | -0.98          |          |
|     | T3       | 36         | 620125          | 9758148       | 10:53:35 | 43026,76           |            |          |         |              |                |                |                 | 16      | 10:24:02                | 43038,14    | 99               | -3,1           |          |
|     |          |            |                 |               | 10:53 43 | 43027,07           |            |          |         |              |                |                |                 | 17      | 10:24:32                | 43037,59    | 99               | -0,5           |          |
|     |          |            |                 |               | 10:53:59 | 43027,46           | 43027,154  | 43028,8  | 2,1     |              | 160,9854       |                |                 | 18      | 10:25:02                | 43037,34    | 99               | -0,7           |          |
|     |          |            |                 |               | 10:54:10 | 43027,06           |            | 100      |         |              |                |                |                 | 19      | 10:25:32                | 43036,99    | 99               | -1,18          |          |
|     |          |            |                 |               | 10:54:27 | 43027,42           |            |          |         |              |                |                |                 | 20      | 10:25:02                | 43036,4     | 99               | -1,14          |          |
|     | 14       | 34         | 620232          | 9758147       | 10:58-29 | 43032,45           |            |          |         |              |                |                |                 | 21      | 10:26:32                | 43035,83    | 99               | -1,36          |          |
|     |          |            |                 |               | 10:58:45 | 43052,63           |            |          |         |              |                |                |                 | 22      | 10:27:02                | e3035,15    | 35               | -1,72          |          |
|     |          |            |                 |               | 10.65    | 41052,45           | +3012,522  | +3018,6  | -13,62  |              | 100,6754       |                |                 | 23      | 10:27:32                | +3054,25    | 25               | 0,55           |          |
|     |          |            |                 |               | 10-59-24 | 43032.73           |            |          |         |              |                |                |                 | 25      | 10/20:02                | 42032 45    | 35               | -1.74          |          |
|     | 15       | 22         | 620310          | 9758127       | 11:10:24 | 43020.95           |            |          |         |              |                |                |                 | 26      | 10:29:02                | 43022.9     | 99               | -2.92          |          |
|     |          |            |                 |               | 11:10:52 | 41021.14           |            |          |         |              |                |                |                 | 27      | 10:29:32                | 42021.34    | 99               | -0.54          |          |
|     |          |            |                 |               | 11:11:11 | 43020,5            | 42020,9175 | 41021,2  | 0,25    |              | 155,1754       |                |                 | 28      | 10:30:02                | 43030,92    | 99               | 1.65           |          |
|     |          |            |                 |               | 11:11:29 | 43020,68           |            |          |         |              |                |                |                 | 25      | 10:30:32                | 43031,75    |                  | 2,28           |          |
|     | T6       | 26         | 620431          | 9758123       | 11:21:13 | 43023.75           |            |          |         |              |                |                |                 | 30      | 1031.02                 | 43032,89    | vale Wise        | OWS -10.26     |          |
|     |          |            | Phones          | and a         |          | -                  |            |          |         |              | 1. 4           |                |                 | - 41    | 1.0.07.00               | COLUMN TO A | r Settings 167   | arttunta Wille | 1244     |
|     |          | sheett     | Sneet2          | oneeD.        | SUGEO    | T and              |            | L        |         |              |                | -              |                 |         | 1. Company of the later |             |                  |                | 10.0     |

Gambar 3.10 Perhitungan variasi harian (TVH).

Setelah dilakukan koreksi variasi harian selanjutnya dilakukan koreksi IGRF. Koreksi IGRF digunakan untuk mendapatkan nilai anomali magnetik total, dimana koreksi IGRF nantinya sebagai parameter pengurang dalam perhitungan anomali magnetik total. Koreksi IGRF dapat dicari dengan munggunakan software oasis montaj dengan menginputkan parameter seperti longitude dan latitude (hasil konversi koordinat UTM x,y kedalam koordinat geographic), elevasi z, kemudian membuat kolom inklinasi dan deklinasi serta kolom hasil koreksi IGRF. Melalui menu IGRF- IGRF chanel lalu di isi kolom parameter dan tentukan tanggal pengukuran yang aan diisi, seperti Gambar 3.11.

|                                                                                                    | 44  11000000000443  1111   =44   1112  11200000000000000000000000000                                                                                                    | ©  <br>○ ○ A &   ∡                                                                                                    | 10                |
|----------------------------------------------------------------------------------------------------|----------------------------------------------------------------------------------------------------|----------------------------------------------------------------------------------------------------|-------------------|
| Render Inages first Auto Redraw (1900)<br>Render Inages first Auto Redraw (1900)<br>Mosled to View (1900)                                                                                                    | D01:0 longitude latitude z inklinasi deklinasi igri<br>0.0 106.07809710257 -2.1875837357857 53 s<br>1.0 106.07809710257 -2.1875837357857 53 s<br>2.0 106.080729074577 -2.187709105028013 45 s<br>3.0 106.080729074577 -2.1877091050280 80 s<br>3.0 106.080729 (Compute GBF Channels<br>5.0 106.080729 (Compute GBF Channels<br>5.0 106.080729 (Compute GBF Channels<br>5.0 106.080729 (Compute GBF Channels                                                                                                    | · · · ·                                                                                                    | *                 |
| Naki to Gruz region<br>Transparen (100%)<br>Region Edit Deniz:<br>Hide Help<br>Total<br>Total<br>T | 3.1         10.         10.         10.         10.         10.         10.         10.         10.         10.         10.         10.         10.         10.         10.         10.         10.         10.         10.         10.         10.         10.         10.         10.         10.         10.         10.         10.         10.         10.         10.         10.         10.         10.         10.         10.         10.         10.         10.         10.         10.         10.         10.         10.         10.         10.         10.         10.         10.         10.         10.         10.         10.         10.         10.         10.         10.         10.         10.         10.         10.         10.         10.         10.         10.         10.         10.         10.         10.         10.         10.         10.         10.         10.         10.         10.         10.         10.         10.         10.         10.         10.         10.         10.         10.         10.         10.         10.         10.         10.         10.         10.         10.         10.         10.         10.         10. <td>ICRF         ~           auto         ~           auto         ~           longitude         ~           latitude         ~           igrf         ~           inklinesi         ~</td> <td></td> | ICRF         ~           auto         ~           auto         ~           longitude         ~           latitude         ~           igrf         ~           inklinesi         ~ |                   |
| - 2) Acells Mode<br>CR4575 20 Models<br>- 22 CR4575 20 Models                                                                                                    | 17. 6 106.08725<br>19. 0 106.08116<br>                                                                                                    | deklinaci ~                                                                                                    |                   |
| Tools                                                                                                    | Fid)                                                                                                    |                                                                                                    | virtuskininkove 1 |

Gambar 3.11 Koreksi IGRF dengan oasis montaj.

Selain dengan cara menggunakan software oasis montaj, juga dapat dicari nilai koreksi IGRF dengan mengunjungi laman web NOAA (*ngdc.noaa.gov*) seperti yang ditunjukan pada Gambar 3.12 dibawah. Dengan mengisi kolom longitude, latitude, elevasi suatu titik, mengisi model IGRF dan tanggal pengukuran kemudian akan diperoleh nilai koreksi IGRF.

| and the second second sec |                                                                                                    | ON.                                                                                                    |  |
|----------------------------------------------------------------------------------------------------|----------------------------------------------------------------------------------------------------|----------------------------------------------------------------------------------------------------|--|
| NOAA + NESDIS + NCEI (Inre                                                                                                    | meny NGDC) > Geomagnetism                                                                                                    |                                                                                                    |  |
|                                                                                                    | Magnetic                                                                                                    | Field Calculators                                                                                                    |  |
| Dectination U.S                                                                                                    | S. Historic Declination Magnetic Field                                                                                                    | Magnetic Field Component Grid                                                                                                    |  |
|                                                                                                    | Magnotic Fig                                                                                                    | d Estimated Values                                                                                                    |  |
|                                                                                                    | Magnetic Fle                                                                                                    | au Estimateu values                                                                                                    |  |
| Magnetic field is calculated<br>1900 the calculator is base                                                                                                    | d using the most recent World Magnetic Mo<br>ed on the output model. A smooth transition                                                                                                    | dei (VMM) or the International Geomegnetic Reference Field (IGRF) model. For 1590 to<br>from output to IGRE use immediational 1990 to 1990. The Empirical Magnetic Model                                                                                                    |  |
| (EMM) is a research model                                                                                                    | al compiled from satellite, marine, aeromagn                                                                                                    | netic and ground magnetic surveys which attempts to include crustal variations in the                                                                                                    |  |
| magnetic neid too fine to ap                                                                                                    | opear in the mond Magneoc model. The cal                                                                                                    | ICUIBTOF provides an easy way for you to get results in HTML, XML, CSV, of JSUN                                                                                                    |  |
| programmatically (API). For                                                                                                    | or more information click the information but                                                                                                    | ton above.                                                                                                    |  |
| - Calculate Magnetic                                                                                                    | or more information click the information but                                                                                                    | ton above.                                                                                                    |  |
| Calculate Magnetic                                                                                                    | or more information click the information but<br>Field                                                                                                    | Con above.  Lookup Latitude / Longitude  Enter a street address, street name, or street intersection. For best                                                                                                    |  |
| Calculate Magnetic                                                                                                    | or more information click the information but<br>Field                                                                                                    | Environ allove     Lookup Latitude / Longitude     Enter a sheet address, sheet name, or sheet intersection. For best     results, include as much location information as possible with the     dead admarks in your caper, using an of Marka 200 onthe                                                                                                    |  |
| Calculate Magnetic<br>Latitude: [2,<br>Longitude: [2]                                                                                                    | or more information click the information but<br><b>Field</b><br>500 N<br>500 N | Con slove.<br>Lookup Latitude / Longitude<br>Enter a sheet address, sheet name, or stredt intersection. For best<br>results, include a amultosation information as possible with the<br>stredt address in your search, such as ob, state, 30 code.                                                                                                    |  |
| Calculate Magnetic<br>Latitude: 2.<br>Longitude: 120<br>Elevation: 3                                                                                                    | or more information click the information out<br><b>Field</b><br>LILEOT72327453 <b>*</b> © N<br>LILEOT72327542 <b>*</b> W C E<br>GPS <b>*</b> Mean sea level<br>7 Means <b>*</b>                                                                                                    | Considered address, street name, or street intersection. For best,<br>nexults, include a emulationation as possible with the<br>street address in your search, such as oits, state, pip code.<br>Location:                                                                                                    |  |
| Calculate Magnetic<br>Latitude: 2.<br>Longitude: 12<br>Elevation: 0                                                                                                    | or mare information click the information out<br><b>Field</b><br>LIS0773322453 <b>S</b> O N<br>LIS0773372542 <b>W</b> O E<br>GPS <b>W</b> Mon sola level<br>7 Meters <b>V</b>                                                                                                    | Considered Active Constitution and Active Constitution and Active Constitution |  |
| Calculate Magnetic<br>Latitude: 2<br>Longitude: 3<br>Elevation: 3<br>Model: 2000                                                                                                    | or more information click the information but<br><b>Field</b><br><b>cise</b> .0772322453 <b>* S</b> O N<br>ice.07723275342 <b>* W</b> O E<br>GPS <b>* Mean</b> soa level<br>17 Meters <b>*</b><br>12019.2024) <b>*</b> IGGE (1550-2024)<br>2010.2019                                                                                                    | Con above. Lookup Latitude / Longitude Enter a street address, street name, or street intersection. For best results, include a am while location information as poselike with the street address in your search, studies at b, state, zip code. Location: Get & 5dd Lat / Lon                                                                                                    |  |
| Calculate Magnetic<br>Latitude: 2:<br>Longitude: 1:2<br>Elevation: 3:<br>Model: 2: EMM G                                                                                                    | or more information click the information but<br><b>5 Field</b><br>clicer773322453 <b>8</b> 0 N<br>clicer77337542 <b>8</b> W C E<br>GPS <b>8</b> Mean soa level<br>17 Metors <b>2</b><br>(2019-2021) <b>8</b> IG6F (1550-2024)<br>2000-2019)                                                                                                    | Con above Lookup Latitude / Longitude Enter a streat address, streat name, or streat intersection, For best results, include a murkin, location intermation as possible with the atreat address in your search, such as offic state, zip code. Location: Cert & 5.4d Lat / Lon                                                                                                    |  |

Gambar 3.12 Koreksi IGRF melalui laman web NOAA (ngdc.noaa.gov) [22].

#### 6. Anomali elevasi

Anomali elevasi digunaan untuk membantu dalam proses pembuatan model 2D. anomali elevasi dibuat dengan cara membuat data sheet baru di *software Office Excel* yang dipisah berdasarkan nilai koordinat x,y yang ditunjukkan seperti pada Gambar 3.13.

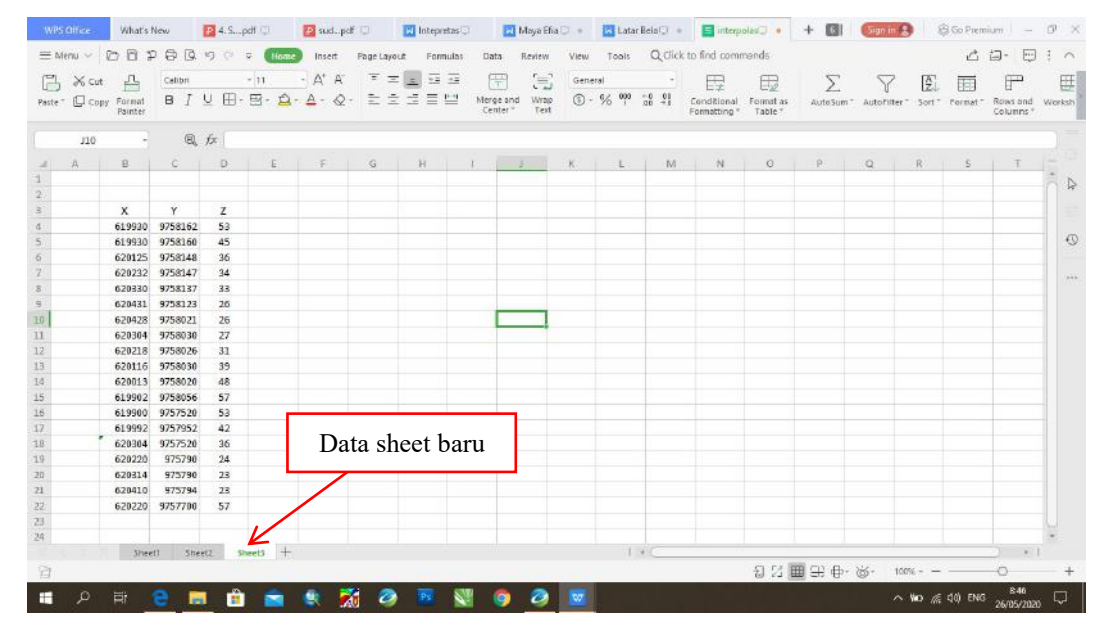

Gambar 3.13 Nilai elevasi berdasarkan koordinat x,y.

Selanjutnya nilai elevasi di konversi dalam sebuah peta grid dengan menggunakan *software oasis montaj*. Setelah membuat data *base* baru pada oasis montaj kemudian menggunakan fitur *grid and image* > *gridding* > *minimum curvature*.. kemudian gambar peta grid akan terbentuk. Hasil peta grid dapat dilihat seperti pada Gambar 3.14.

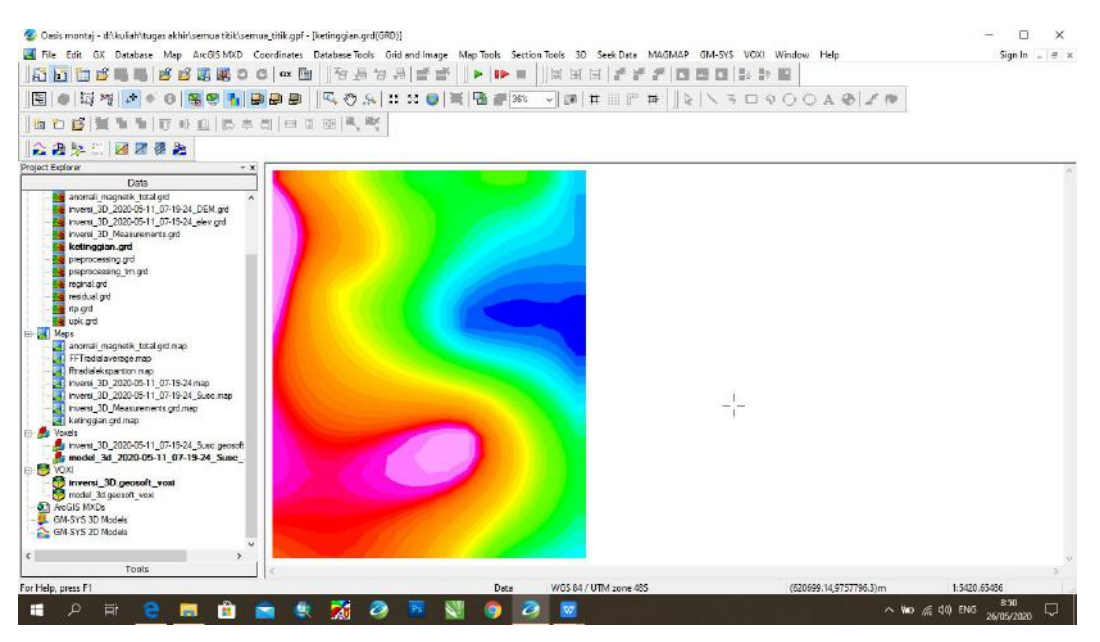

Gambar 3.14 Peta grid elevasi.

## 7. Anomali Magnet Total (AMT)

Setelah dilakukan pengolahan dua koreksi kemudian akan didapatkan nilai anomali medan magnet yang sebenarnya atau anomali magnetik total ( $\Delta T$ ) dengan kalkulasi dalam ms. Excel dapat dituliskan AMT= Hbase-TVH-IGRF. Dimana AMT adalah anomali magnetik total, Hbase adalah kuat medan magnet pada base, TVH adalah koreksi variasi harian (diurnal), dan IGRF adalah koreksi IGRF. Setelah diperoleh nilai AMT keseluruhan titik, selanjutnya anomali medan magnet total di buat data sheet baru di ms. Excel yang di pisah berdasarkan nilai koordinat x,y, seperti pada Gambar 3.15.

| WPS Of | fice What        | 's New     | 🔁 4. Spdf    | 0          | P sudpd | ŧ 🗆       | 🔣 lotepretz | EQ.     | 🛃 Maya Efia | - D  | 🔄 Latar B | ela(_) = | 🔚 interp     | • Dalo  | + 🖾       | Sign in   | 8           | 3 Go Premi | um —         | o ×      |
|--------|------------------|------------|--------------|------------|---------|-----------|-------------|---------|-------------|------|-----------|----------|--------------|---------|-----------|-----------|-------------|------------|--------------|----------|
| ≡ Mena | 00               | PBB        | 19 (° 2      | Home       | Insett  | Page Layo | out Formul  | as Data | Review      | View | Tools     | QClick   | to find com  | mands   |           |           |             | ്          | i- 💬         | 1 ^      |
| 191    | Xot JL           | Calibri    | -            | 1          | - A' A' | = =       | e 🗐 🖬 🗄     | : A     |             | Gene | rai       |          | m            | m       | $\nabla$  | 57        | TA!         | -          | ( <b>1</b> ) | FFF      |
| 10     |                  | D T        | U (II), E    | 2. 0.      | A . 0   |           |             | l Marca | Land Wran   | 0.   | 6,2 000 · | 0 01     | L≠           | 12      | 7         | U         | LZ.         |            | н            | 100      |
| NALLA  | Painte<br>Painte |            | × m. a       |            | ÷. «    | S         |             | Cent    | er" Test    | 0.   | 70 1 0    | 10 -1    | Formatting * | Table " | AutoSum   | Autoriite | r           | rormat.    | Columns *    | Worksh   |
|        | K13              | a          | fx           |            |         |           |             |         |             |      |           |          |              |         |           |           |             |            |              |          |
| 1      |                  |            |              | 1          | 1.9     | . 2       |             |         |             |      |           |          | 1 7.00       |         |           |           | 2           |            |              |          |
| - A    | A R              | C          | D            | E.         | - E     | 6         | H           |         | 1           | K    | 1         | M        | 10           | 0       | . P       | Q         | 16          | 5          |              |          |
| 2      |                  |            |              |            |         |           |             |         |             |      |           |          |              |         |           |           |             |            |              | A D      |
|        | ×                | v          | AMT          |            |         |           |             |         |             |      |           |          |              |         |           |           |             |            |              | 1 100    |
| 4      | 61992            | 975816     | 166,7054     |            |         |           |             |         |             |      |           |          |              |         |           |           |             |            |              |          |
| 5      | 61993            | 0 9758166  | 160.1854     |            |         |           |             |         |             |      |           |          |              |         |           |           |             |            |              | 0        |
| 6      | 62012            | 5 9758148  | 8 160,9854   |            |         |           |             |         |             |      |           |          |              |         |           |           |             |            |              |          |
| 2      | 62023            | 2 975814   | 7 166.6754   |            |         |           |             |         |             |      |           |          |              |         |           |           |             |            |              | 1        |
| 8      | 62033            | 0 975813   | 7 155,1754   |            |         |           |             |         |             |      |           |          |              |         |           |           |             |            |              |          |
| 9      | 62043            | 1 975812   | 8 157,9754   |            |         |           |             |         |             |      |           |          |              |         |           |           |             |            |              |          |
| 10     | 62042            | 8 975802   | 1 157,9354   |            |         |           |             |         |             |      |           |          |              |         |           |           |             |            |              |          |
| 11     | 62030            | 4 9758030  | 153,2454     |            |         |           |             |         |             |      |           |          |              |         |           |           |             |            |              |          |
| 12     | 62021            | 8 975802   | 5 146,2054   |            |         |           |             |         |             |      |           |          |              |         |           |           |             |            |              |          |
| 13     | 62011            | 6 9758030  | 158,0654     |            |         |           |             |         |             |      |           |          |              |         |           |           |             |            |              |          |
| 14     | 62001            | 3 9758020  | 139,7754     |            |         |           |             |         |             |      | -         |          |              |         |           |           |             |            |              |          |
| 15     | 61990            | 2 9758056  | 5 142,1754   |            |         |           |             |         |             |      |           |          |              |         |           |           |             |            |              |          |
| 16     | 61990            | 0 9757520  | 120,3354     | _ <b>_</b> |         |           |             |         |             |      |           |          |              |         |           |           |             |            |              |          |
| 17     | 61999            | 2 9757952  | 122,8454     |            | -       |           |             |         |             |      |           |          |              |         |           |           |             |            |              |          |
| 18     | 62030            | 4 9757520  | 125,0854     |            | Da      | ta sh     | ieet ba     | aru     |             |      |           |          |              |         |           |           |             |            |              |          |
| 19     | 62023            | 0 9757900  | 125,4754     |            |         |           |             |         |             |      |           |          |              |         |           |           |             |            |              |          |
| 20     | 62031            | 4 975790   | 131,1354     |            |         | /         |             |         |             |      |           |          |              |         |           |           |             |            |              |          |
| 21     | 62041            | 0 97579    | 129,5854     |            | /       |           |             |         |             |      |           |          |              |         |           |           |             |            |              |          |
| 22     | 61984            | 4 9757920  | 173,9254     | /          |         |           |             |         |             |      |           |          |              |         |           |           |             |            |              |          |
| 23     |                  |            | /            |            |         |           |             |         |             |      |           |          |              |         |           |           |             |            |              |          |
| 24     |                  |            | $\checkmark$ |            |         |           |             |         |             |      |           |          |              |         |           |           |             |            |              |          |
|        | 51               | eet1 Sh    | eet2 Sheet   | is +       |         |           |             |         |             |      | 1.4       |          |              |         |           |           |             |            | 1            |          |
| 92     |                  |            |              |            |         |           |             |         |             |      |           |          |              | 121     | ■ - + + - | 265- 1    | 200         |            | 0            | +        |
| 1-1    | S 10             | -          |              | -          |         |           |             | -       |             | -    |           |          |              | 0       |           |           |             |            | 715          | 1        |
|        | ,p ≣ł            | <u>e</u> . | . 🙂          |            | S .     | 1 4       |             |         | 2 0         | W    |           |          |              |         |           | 1         | <b>D</b> 76 | 40) ENG    | 26/05/2020   | $\nabla$ |

Gambar 3.15 Nilai anomali magnetik total berdasarkan nilai koordinat x,y.

Pada pengolahan selanjutnya anomali magnetik total di konversi dalam sebuah peta grid dengan menggunakan *software oasis montaj*. Setelah membuat data base baru pada *oasis montaj* kemudian menggunakan fitur *grid and image* > *gridding* > *minimum curvature*.. gambar peta grid akan terbentuk. Hasil peta grid dapat dilihat seperti pada Gambar 3.16.

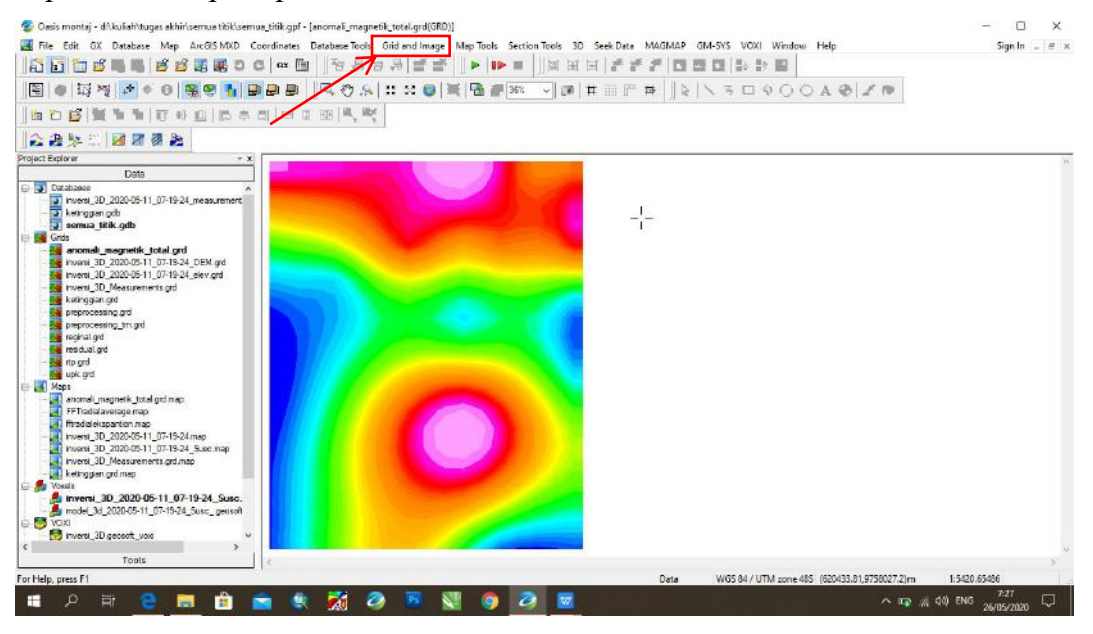

Gambar 3.16 Peta grid anomali magnetik total.

Berikutnya dilakukan pemisahan anomali pada peta AMT. Proses ini sangat diperlukan untuk memisahkan anomali regional dengan anomali lokal (residual).

Pemisahan dilakukan dengan menggunakan filter interactive filtering yang terdapat pada menu *MAGMAP* pada *software oasis montaj*. Hasil dari pemisahan yang akan diambil nantinya adalah anomali lokal (residual), dimana anomali lokal (residual) digunakan untuk mengetahui *reservoar* atau kandungan yang ada dibawah permukaan. Hasil pemisahan anomali adalah peta lokal (residual) seperti pada Gambar 3.17,

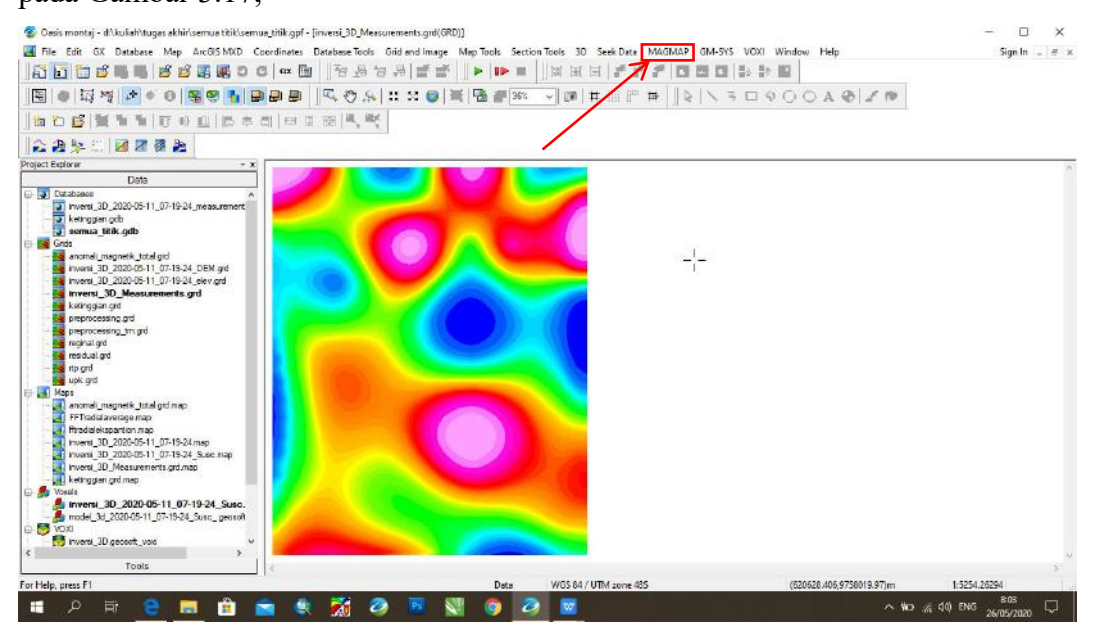

Gambar 3.17 Hasil pemisahan anomali peta residual (lokal).

#### 8. Kontinuasi ke atas

Kontinuasi ke atas merupakan proses pemfilteran data anomali medan magnet terhadap ketinggian yang berfungsi untuk mengoreksi pengukuran medan magnet dan menghilangkan pengaruh *noise* yang tidak diinginkan di permukaan tempat pengukuran. Dengan kontinuasi ke atas ini diharapkan anomali regional akan hilang dan anomali residual akan semakin jelas terlihat polanya (konturnya). Proses kontinuasi ke atas termasuk didalamnya proses pemisahan anomali. Dengan proses pengangkatan dengan ketinggian yang berbeda-beda nantinya akan dipillih ketinggian yang rendah dan menghasilkan anomali yang pola sebarannya bersifat lokal dan pasangan kontur yang kompleks. Selain itu proses kontinuasi ke atas dapat dilakukan dengan tahap *step by step, p*roses ini dilakukan dengan menggunakan menu *MAGMAP 1- step filtering* pada *software oasis montaj*.

|                                                                                                    |                                         |                                                                                                    | <b>▶  ▶   </b>                                          | MAGMAP 1-Step Filtering   Step-By-Step Filtering   Instanctive Filtering   Spectrum Calculation and Display   Analytic Signal. | · & 1 / 10                                                                               |
|----------------------------------------------------------------------------------------------------|-----------------------------------------|----------------------------------------------------------------------------------------------------|---------------------------------------------------------|----------------------------------------------------------------------------------------------------|------------------------------------------------------------------------------------------|
| There is no current map.<br>Render images first<br>Movable<br>Masked to View<br>Nesk to Group region | Clauto Redrem     Si000     10000.20000 | magmap processing                                                                                                    | 2 <sup>1</sup> ×                                        | generalised Derivative<br>Jilt Derivative 1                                                                                    |                                                                                          |
| Transparance 100%                                                                                    | Data                                    | Name of Tuput (Ongrad) and Rise<br>Name of Output (Processed) Grid Rise<br>Name of Rise Control Rise<br>Output Pre-processing Grid?<br>OK Filter Trend | Industrappinguing Calify (Calify )<br>kontinuasi keetes | MAGMAP Filter Design<br>Filter 1: Upwerd continuetors<br>© Distance to upward continue<br>Filter 2:<br>Filter 3:<br>Cleer      | 3 ? ×<br>* 8<br>90<br>• 8<br>• 8<br>• 8<br>• 8<br>• 8<br>• 8<br>• 8<br>• 8<br>• 8<br>• 8 |
| Execute the "magmap1" C                                                                              | Tools                                   |                                                                                                    |                                                         |                                                                                                    | Activate Windows<br>Go to Settings to accuate Windows                                    |

Gambar 3.18 Proses kontinuasi step by step.

Melalui menu *MAGMAP* kemudian pilih *MAGMAP 1-Step Filtering* kemudian pada kotak dialog *magmap processing* inputkan grid file adalah anomali magnetik total, kemudian *output grid file* diisi kontinuasi ke atas, kemudian nama *filter control file* diisi upk.com. Setelah diisi kemudian klik tab filter untuk menentukan jenis filter yg dipakai yaitu *upward continuation* dan ketinggian yang diinginkan, setelah itu klik ok maka kemudian akan ditampilakn hasil peta grid hasil pengangkatan ke atas seperti pada Gambar 3.19.

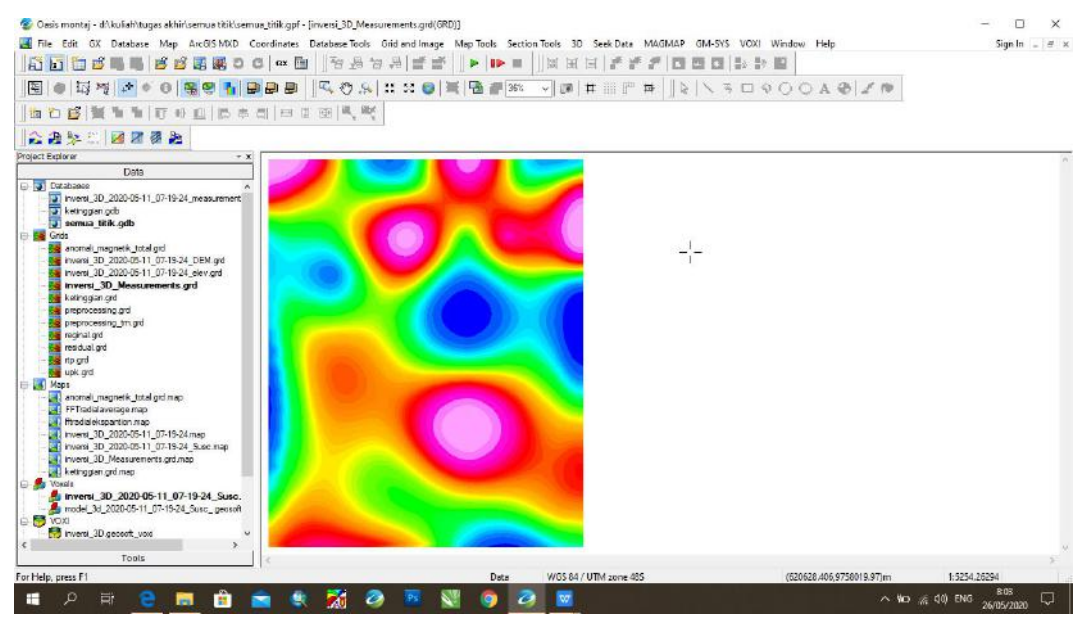

Gambar 3.19 Hasil filtering kontinuasi ke atas.

#### 9. Reduksi ke kutub

Reduksi ke kutub dilakukan untuk menghilangkan pengaruh inklinasi dan deklinasi dari data medan magnet dan membuatnya inklinasi menjadi 0° dan deklinasi menjadi 90°. Salah satu filter ini mengubah medan magnet dari tempat pengukuran menjadi medan magnet di kutub utara magnet bumi. Filter ini juga mengubah arah medan yang tadinya *dipole* menjadi *monopole* agar anomalinya semakin jelas terlihat. Reduksi ke kutub ini dilakukan dengan menggunakan *MAGMAP 1- step filtering* pada *software oasis montaj*. Langkah yan dilakukan sama dengan proses kontinuasi ke atas hanya saja filter yang digunakan adalah reduksi kekutub. Kemudian lengkapi kolom pengisian seperti tahun/bulan/tanggal pengabilan data dan inklinasi dan deklinasi. Hasil dari data grid dapat dilihat seperti pada Gambar 3.20.

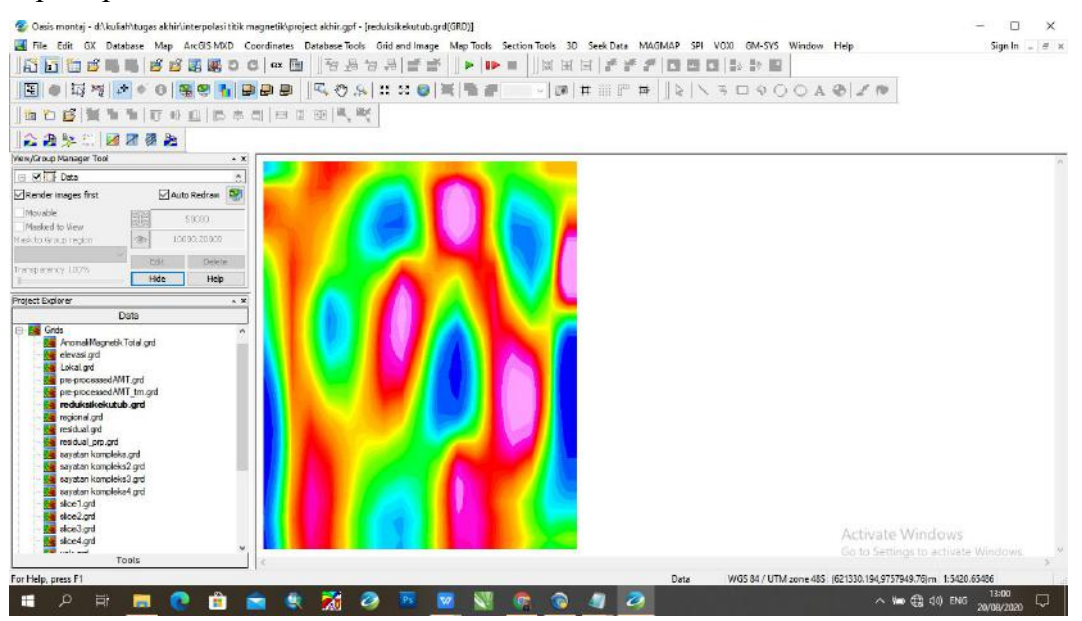

Gambar 3.20 Hasil filter reduksi ke kutub.

### 10. Pemodelan 2D

Pemodelan ini untuk memprediksi struktur lapisan batuan secara 2D. Pemodelan dilakukan dengan menggunakan salah satu fitur *software oasis montaj* yaitu *Gm-Sys*. Data yang digunakan sebagai dasar pembuatan model 2D adalah plot anomali medan magnet residual. Sebelum dilakukan pemodelan, data anomali medan magnet residual disayat sesuai dengan target penelitian. Proses penyayatan dilakukan untuk mendapatkan *sample* nilai anomali medan magnet yang akan

dimodelkan. Setelah dilakukan penyayatan akan ada tampilan kotak dialog untuk memberikan calculate inklinasi dan deklinasi, setelah terpenuhi selanjutnya akan ditampilkan pada sebuah lembar kerja pemodelan 2D seperti terlihat pada Gambar

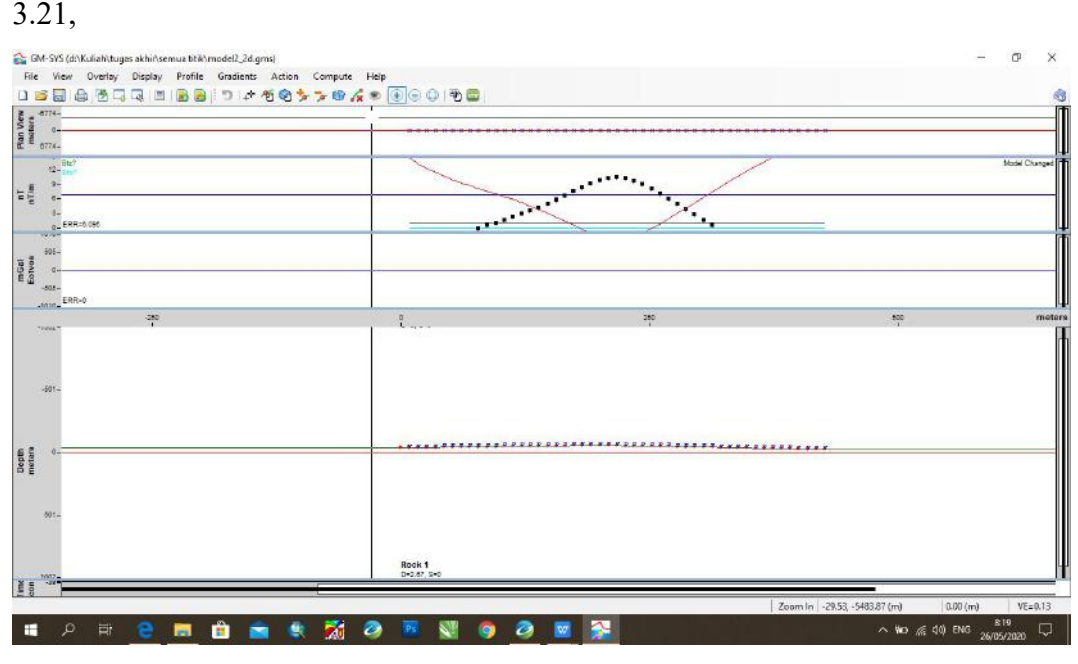

Gambar 3.21 Lembar kerja pemodelan 2D.

## 11. Pemodelan 3D

Pemodelan 3D digunakan untuk memprediksi struktur formasi batuan berdasarkan data anomali medan magnet residual. Sebelum pemodelan akan dilalui proses membuat poligon mesh melalui *software oasis montaj* pada fitur *voxi*.

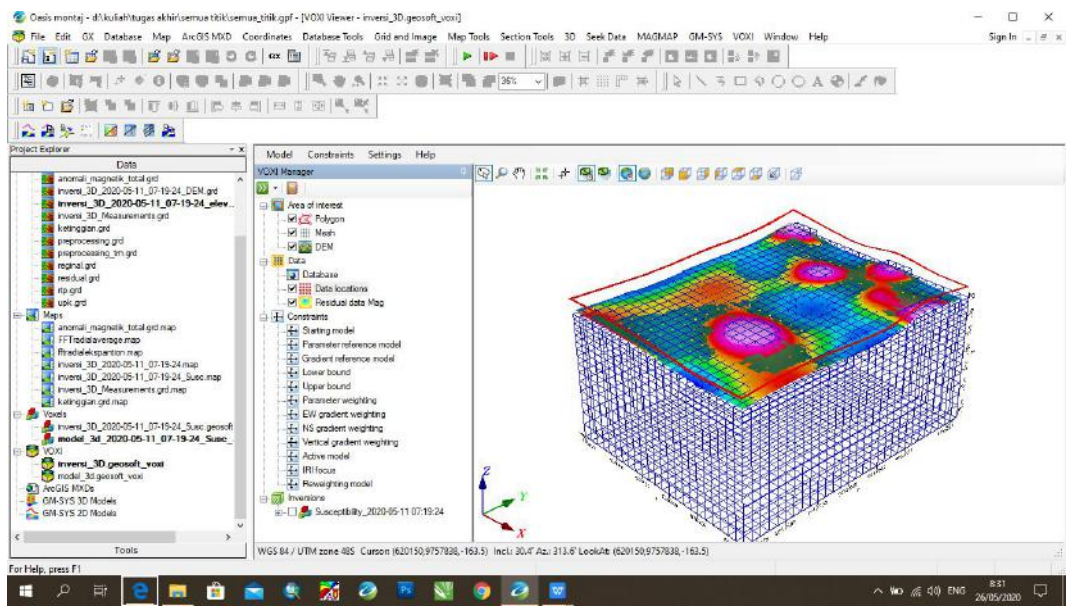

Gambar 3.22 Hasil bentuk poligon mesh yang telah dibuat.

Pembuatan poligon mesh dilakukan untuk menggapai daerah mana saja yang akan dibuat pemodelan, kemudian dapat diatur model resolusinya untuk menghasilkan besaran pixsel yang akan dibentuk. Tahap berikutnya melakukan inversi 3D dengan memilih tab *Run*, Hal ini dilakukan untuk mengupload poligon mesh yang telah dibuat ke pusat data *oasis montaj*, selanjutnya akan didapat hasil pemodelan *voxi*. Kemudian dilakukan *slicing* 3D sebagai pemilihan penampang yang akan di identifikasi. Tahap terakhir adalah penyesuaian data geologi dan penganalisaan gambar penampang untuk menghasilkan model 3D berdasarkan nilai suseptibilitas.

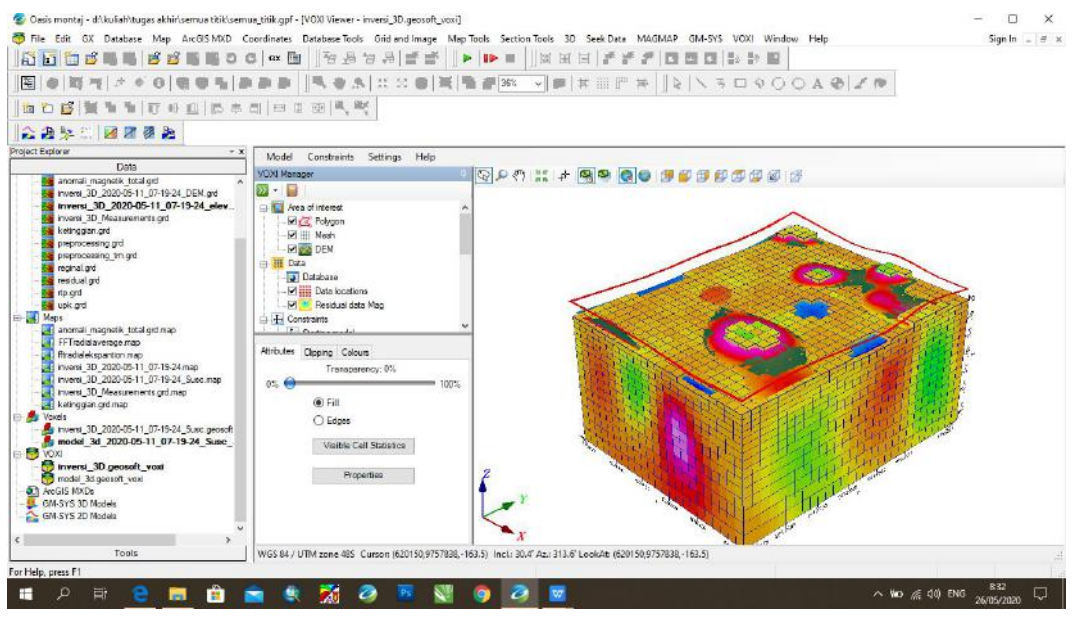

Gambar 3.23 Hasil bentuk inversi 3D.

pada Gambar 3.23 bentuk mesh yang dihasilkan dapat dibuat ulang dengan mengubah nilai resolution grid yang di inginkan, semakin kecil pixel grid semakin jelas bentuk inversi yang dihasilkan.

#### 12. Interpretasi data geomagnet

Data Anomali Medan Magnetik yang menjadi hasil dari pengukuran selalu bercampur dengan anomali magnetik lain yang berasal dari sumber lain yang dalam dan luas di bawah permukaan bumi. Anomali medan magnetik ini disebut juga sebagai anomali magnetik regional. Sebelum dilakukan interpretasi anomali medan magnetik, harus dilakukan koreksi efek regional guna menghilangkan efek anomali magnetik regional dari data anomali medan magnetik sehingga kita bisa tahu anomali residual. Menurut Telford [7] secara umum interpretasi data geomagnetik dibagi menjadi dua bagian, yang pertama yaitu interpretasi kualitatif dan kuantitatif.

Interpretasi kualitatif didasakan pada pola kontur anomali medan magnetik yang bersumber dari distribusi benda-benda termagnetisasi atau struktur geologi bawah permukaan bumi. Selanjutnya pola anomali medan magnetik yang dihasilkan ditafsirkan berdasarkan informasi geologi setempat dalam bentuk distribusi benda magnetik atau struktur geologi, yang dijadikan dasar pendugaan terhadap keadaan geologi yang sebenarnya. Interpretasi kuantitatif bertujuan untuk menentukan bentuk atau model dan kedalaman benda anomali atau struktur geologi melalui pemodelan matematis. Untuk melakukan interpretasi kuantitatif, ada beberapa cara dimana antara satu dengan lainnya mungkin berbeda, tergantung dari bentuk anomali yang diperoleh, sasaran yang dicapai dan ketelitian hasil pengukuran.